# myguide

How to Hide Previous Button

myguide.org

Hover over the area encircled here until you see four dots

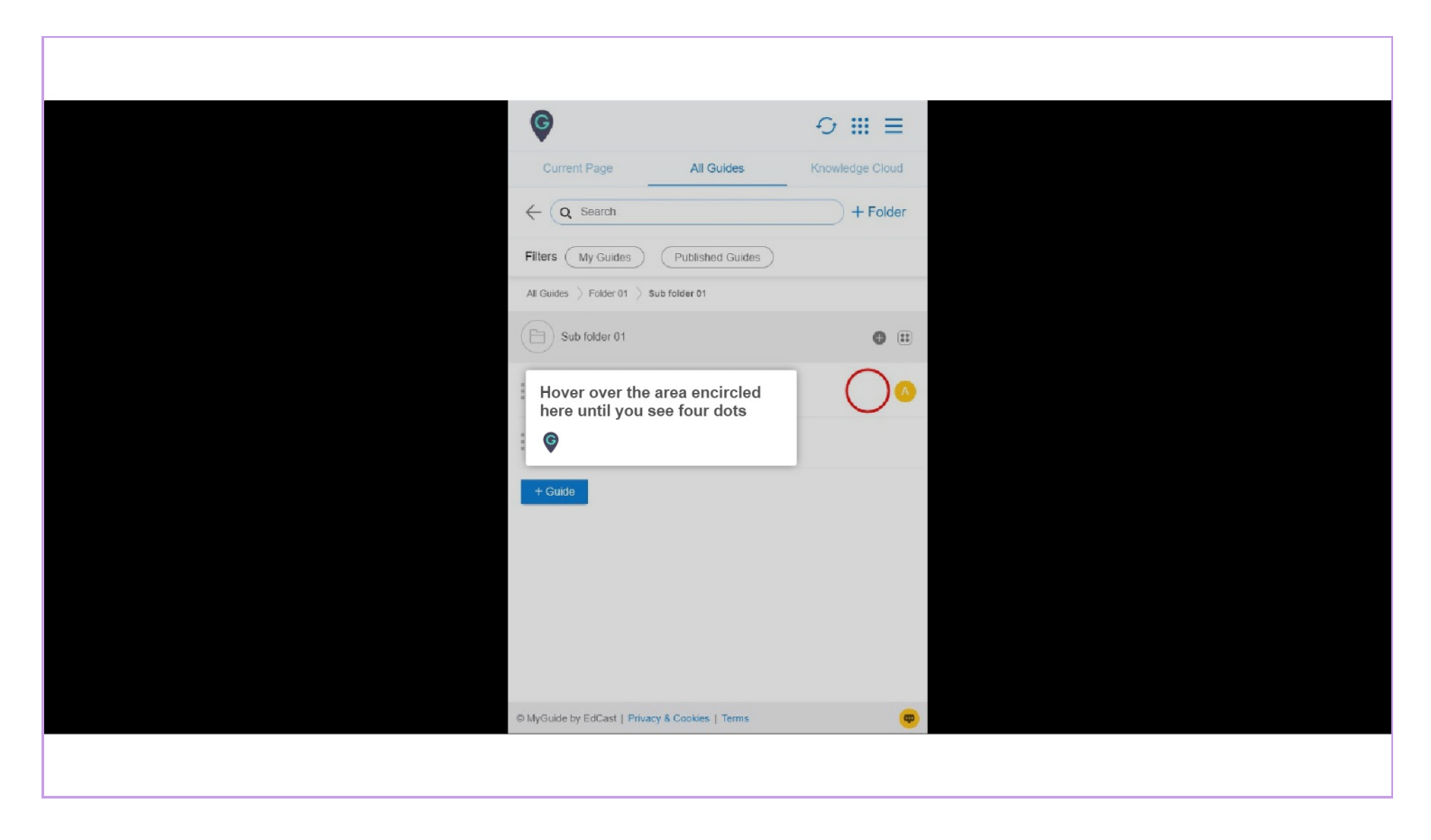

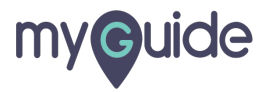

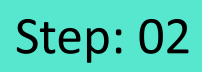

#### Click on the four dots

| <b>©</b>                                        |                        |
|-------------------------------------------------|------------------------|
| Current Page All Guides                         | Knowledge Cloud        |
| $\leftarrow$ Q Search                           | + Folder               |
| Filters My Guides Published Guides              |                        |
| All Guides []> Folder 01 []> Sub folder 01      |                        |
| Sub folder 01                                   | •                      |
| Demo                                            | Click on the four dots |
| Sample Workflow Guide                           |                        |
| + Guide                                         |                        |
|                                                 |                        |
|                                                 |                        |
|                                                 |                        |
|                                                 |                        |
| © MyGuide by EdCast   Privacy & Cookies   Terme |                        |
| Composition of Colour Linnary & Colonias Linnar |                        |
|                                                 |                        |

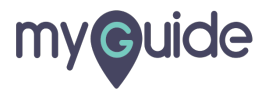

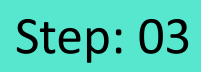

#### Click on "Edit"

| Ø                                               | ⊖ Ⅲ ≡           |                |  |
|-------------------------------------------------|-----------------|----------------|--|
| Current Page All Guides                         | Knowledge Cloud |                |  |
| $\leftarrow$ (Q Search                          | + Folder        |                |  |
| Filters My Guides Published Guides              | )               |                |  |
| All Guides []> Folder 01 []> Sub folder 01      |                 |                |  |
| Sub folder 01                                   | •               |                |  |
| Demo                                            |                 | lick on "Edit" |  |
| Sample Workflow Guide                           | Edit Export     |                |  |
| + Guide                                         | C Export to CSV |                |  |
|                                                 | 🔓 Unlock        |                |  |
|                                                 | Publish         |                |  |
|                                                 | () History      |                |  |
|                                                 |                 |                |  |
|                                                 |                 |                |  |
|                                                 |                 |                |  |
| O MyGuide by EdCast   Privacy & Cookies   Terms | <b>—</b>        |                |  |
|                                                 |                 |                |  |
|                                                 |                 |                |  |

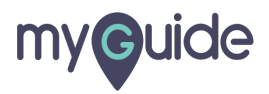

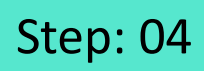

Click here to expand the "Advanced Settings" section

| G                                                      | ≡               |                             |
|--------------------------------------------------------|-----------------|-----------------------------|
| Current Page All Guides                                | Knowledge Cloud |                             |
| ← Edit Guide Demo                                      |                 |                             |
| Guide Name *                                           |                 |                             |
| Demo                                                   | -               |                             |
| Guide Description                                      |                 |                             |
| Enter Description                                      |                 |                             |
|                                                        | 11              |                             |
| Upload Thumbnail Image (recommended size 40X40 px)     | ,               |                             |
| Computer<br>Library                                    |                 |                             |
| Do you want to translate the changes in other language | iges?           | Click here to expand the    |
| Advanced Settings                                      | ~               | "Advanced Settings" section |
| Beacon                                                 | ~               | Ģ                           |
| Create Rules                                           | ~               |                             |
| Update Cancel                                          | l i             |                             |
| © MyGuide by EdCast   Privacy & Cookies   Terms        |                 |                             |
|                                                        |                 |                             |

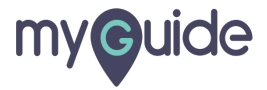

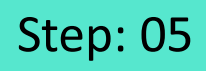

Select this checkbox to enable hide previous button functionality

| Image: Section Section Sect |                                                  |                           |                    |  |
|----------------------------------------------------------------------------------------------------|--------------------------------------------------|---------------------------|--------------------|--|
| Current Page       All Guides       Knowledge Cloud                Do you want to translate the changes in other languages?        Advanced Settings                 Advanced Settings enable you to customise your Guide settings             and Step settings.        Force MyGuide mode                 Force MyGuide mode        Force slideshow        Match steps by hostname and path                 De able guide tracking        Select this checkbox to enable             hide previous button             functionality                 Disable step audo               Select this checkbox to enable             hide previous button             functionality                 Forward mode               Cancel                 Beascon               Cancel                 MyGuide by EdCatt   Privacy & Cookets   Tems               Get                                                                                                    | Ģ                                                |                           | ≡ ≡                |  |
| Do you want to translate the changes in other languages?   Advanced Settings   These Advanced Settings enable you to customise your Guide settings   and Step settings.   Force MyGuide mode   Force MyGuide po-up   Cont show MyGuide po-up   Inable yide tracking   Disable step audo   Index revious button   Index revious button   Create Rules   Vigetal   Create Rules   OthyGuide by EdCast   Privacy & Cookes   Terms                                                                                                    | Current Page                                     | All Guides                | Knowledge Cloud    |  |
| Advanced Settings         These Advanced Settings enable you to customise your Guide settings         and Step settings.         Force MyGuide mode         Force MyGuide mode         Force MyGuide mode         General Settings         Match steps by hostname and path         Do not show MyGuide pop-up         Enable guide tracking         Select this checkbox to enable provious button functionality         Forward mode         Days top playback (in sec)         Useful Host app is taking long to load page         General         MyGuide by EdCast   Privacy & Cookes   Terms                                                                                                    | Do you want to translate the                     | ne changes in other langu | iges?              |  |
| These Advanced Settings enable you to customise your Guide settings<br>and Step settings.<br>Force MyGuide mode<br>Force Sideshow<br>Match steps by hostname and path<br>Do not show MyGuide pop-up<br>Enable video as default for side show mode<br>Enable guide tracking<br>Disable step audio<br>Hide previous button<br>Hide previous button<br>Enable video as default for side show mode<br>Enable step audio<br>Hide previous button<br>Create Rules<br>MyGuide by EdCast   Privacy & Cookes   Terms                                                                                                    | Advanced Settings                                |                           | ^                  |  |
| <ul> <li>Force MyGuide mode</li> <li>Force slideshow</li> <li>Match steps by hostname and path</li> <li>Do not show MyGuide pop-up</li> <li>Enable video as default for slide show mode</li> <li>Enable guide tracking</li> <li>Disable stop audio</li> <li>Hide previous button<br/>functionality</li> <li>Dolay stop playback (in secondary playback) (in secondary playback)</li> <li>Beacon</li> <li>Create Rules</li> <li>WyGuide by EdCast   Privacy &amp; Cookies   Terms</li> </ul>                                                                                                    | These Advanced Settings en<br>and Step settings. | nable you to customise y  | our Guide settings |  |
| <ul> <li>Force slideshow</li> <li>Match steps by hostname and path</li> <li>Do not show MyGude pop-up</li> <li>Enable video as default for slide show mode</li> <li>Enable guide tracking</li> <li>Disable stop audio</li> <li>Getter this checkbox to enable hide previous button functionality</li> <li>Forward mode</li> <li>Delay stop playback (in second)</li> <li>Useful if host app is taking long to load page)</li> <li>Enace</li> <li>Create Rules</li> <li>WyGude by EdCast   Privacy &amp; Coobies   Terms</li> </ul>                                                                                                    | E Force MyGuide mode                             |                           |                    |  |
| Match steps by hostname and path Do not show MyGude pop-up Enable video as default for side show mode Enable guide tracking Disable stop audo Disable stop audo I ide previous button functionality Delay stop playback (in secol Useful if host app is taking long to load page) Eacon Create Rules WyGude by EdCast   Privacy & Coobies   Terms                                                                                                    | Force slideshow                                  |                           |                    |  |
| Do not show MyGude pop-up Enable video as default for slide show mode Enable gude tracking Disable stop audio Disable stop audio Hide previous button functionality Delay stop playback (in second) Useful if host app is taking long to load page) Enable stop is taking long to load page) Create Rules Oracle WyGude by EdCast   Privacy & Coobles   Terms                                                                                                    | Match steps by hostname                          | and path                  |                    |  |
| Enable video as default for slide show mode Enable guide tracking Disable stop audio Disable stop audio Hide previous button Forward mode Delay stop playback (in seco) Useful if host app is taking long to load page) Enable stop is taking long to load page) Create Rules Oracle WyGuide by EdCast   Privacy & Coobles   Terms                                                                                                    | Do not show MyGuide pop                          | up                        |                    |  |
| <ul> <li>Enable guide tracking</li> <li>Disable step audo</li> <li>Hide previous button</li> <li>Forward mode</li> <li>Dolay step playback (in second</li> <li>Cuseful if host app is taking long to load page)</li> <li>Beacon</li> <li>Create Rules</li> <li>Update</li> <li>Cancel</li> <li>MyGuide by EdCast   Privacy &amp; Cookies   Terms</li> </ul>                                                                                                    | Enable video as default for                      | r slide show mode         |                    |  |
| Disable step audio Hide previous button Forward mode Delay step playback (in second) Useful if host app is taking long to load page) Beacon Create Rules Update Cancel © MyGuide by EdCast   Privacy & Cookes   Terms                                                                                                    | Enable guide tracking                            | Select this chec          | kbox to enable     |  |
|                                                                                                    | Disable step audio                               | hide previous b           | utton              |  |
| Create Rules  MyGuide by EdCast   Privacy & Coobies   Terms                                                                                                    | Hide previous button                             | functionality             |                    |  |
| Create Rules OMyGuide by EdCast   Privacy & Cookies   Terms                                                                                                    | Delay step playback (in second                   | Ģ                         |                    |  |
| Beacon Create Rules Update Cancel MyGuide by EdCast   Privacy & Cookies   Terms                                                                                                    | (Useful if host app is taking lon                | ig to load page)          |                    |  |
| Create Rules V<br>Update Cancel<br>© MyGuide by EdCast   Privacy & Cookes   Terms                                                                                                    | Beacon                                           |                           | ~                  |  |
| Update Cancel © MyGuide by EdCast   Privacy & Cookies   Terms                                                                                                    | Create Rules                                     |                           | ~                  |  |
| © MyGuide by EdCast   Privacy & Cookies   Terms                                                                                                    | Update                                           | e Cancel                  |                    |  |
|                                                                                                    | MyGuide by EdCast   Privacy & C                  | Cookies   Terms           |                    |  |
|                                                                                                    |                                                  |                           |                    |  |
|                                                                                                    |                                                  |                           |                    |  |

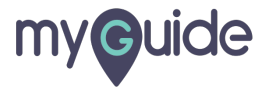

Step: 06

Click on "Update"

| Ģ                                                                                    |                            |  |
|--------------------------------------------------------------------------------------|----------------------------|--|
| Current Page All Guides                                                              | Knowledge Cloud            |  |
| Do you want to translate the changes in oth                                          | er languages?              |  |
| Advanced Settings                                                                    | ^                          |  |
|                                                                                      |                            |  |
| These Advanced Settings enable you to cus<br>and Step settings.                      | tomise your Guide settings |  |
| E Force MyGuide mode                                                                 |                            |  |
| Force slideshow                                                                      |                            |  |
| Match steps by hostname and path                                                     |                            |  |
| Do not show MyGuide pop-up                                                           |                            |  |
| Enable video as default for slide show mod                                           | e                          |  |
| Enable guide tracking                                                                |                            |  |
| Disable step audio                                                                   |                            |  |
| Hide previous button                                                                 |                            |  |
| E Forward mode                                                                       |                            |  |
| Delay step playback (in seconds)<br>(Useful if host app is taking long to load page) | Select *                   |  |
| Beacon                                                                               | ~                          |  |
|                                                                                      |                            |  |
| Create Rules                                                                         | on "Update"                |  |
|                                                                                      |                            |  |

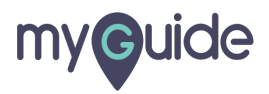

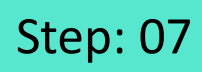

#### Click on "Publish"

| Ģ                        |                                    | ⊖ <b>Ⅲ</b> ≡    |                    |  |
|--------------------------|------------------------------------|-----------------|--------------------|--|
| Current                  | Page All Guides                    | Knowledge Cloud |                    |  |
| $\leftarrow (\alpha, s)$ | Search                             | + Folder        |                    |  |
| Filters                  | My Guides Published Guides         |                 |                    |  |
| All Guides 🗦             | Folder 01 🖒 Sub folder 01          |                 |                    |  |
| (E) Sub                  | folder 01                          | • •             |                    |  |
| : Der                    | mo                                 | *** 🔨           |                    |  |
| Sar                      | mple Workflow Guide                | i Edit          |                    |  |
|                          |                                    | C Export        |                    |  |
| + Gude                   |                                    | 🗄 Unlock        | Click on "Publish" |  |
|                          |                                    | Publish         | ©                  |  |
|                          |                                    | Copy            | •                  |  |
|                          |                                    | Ornistory       |                    |  |
|                          |                                    |                 |                    |  |
|                          |                                    |                 |                    |  |
| © MyGuide by             | EdCast   Privacy & Cookies   Terms | œ               |                    |  |
|                          |                                    |                 |                    |  |
|                          |                                    |                 |                    |  |

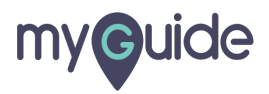

# Step: 08

The guide has been published, click on "OK"

| Current Page All Guldes Knowledge Cloud                                                                                                    |
|----------------------------------------------------------------------------------------------------|
| ← ( q. Search ) + Folder                                                                                                    |
| Filters My Guides Published Guides                                                                                                    |
| All Guides > Folder 01 > Sub folder 01                                                                                                    |
| Guide published successfully, the video will be available shortly.<br>This guide beings to an unpublished former there work here able to see this guide unit the folder is picture in the guide has been published, click on "OK"<br>The guide has been published, click on "OK" |
| O MyGuide by EdGast   Privacy & Cookies   Terms                                                                                                    |
|                                                                                                    |

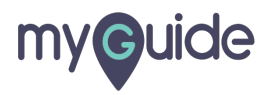

### The settings have been updated after publishing!

| Curren<br>Curren<br>Curren<br>Curren          | iii  ige Cloud Folder |
|-----------------------------------------------|-----------------------|
| Filters My Guides Published Guides            |                       |
| Sub folder 01                                 | • •                   |
| Demo                                          |                       |
| Sample Workflow Guide                         |                       |
| + Guide                                       |                       |
|                                               |                       |
|                                               |                       |
|                                               |                       |
| MyGuide by EdCast   Privacy & Cookies   Terms |                       |
|                                               |                       |

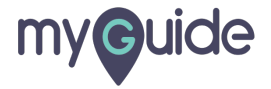

## Step: 10

#### **Hide Previous Button Preview**

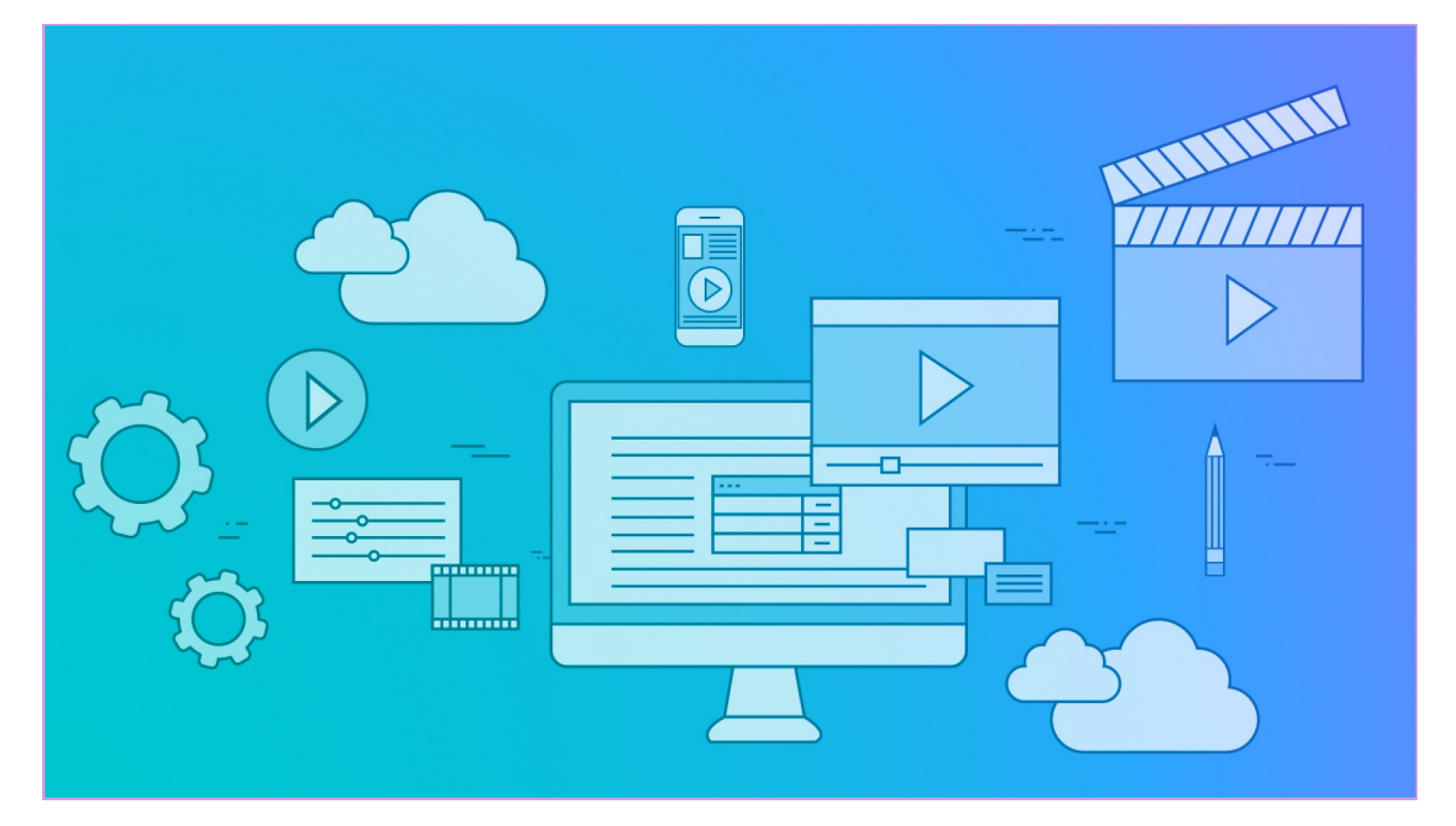

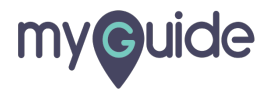

# **Thank You!**

myguide.org

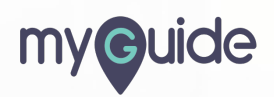